# 2 - How to set attendance warnings

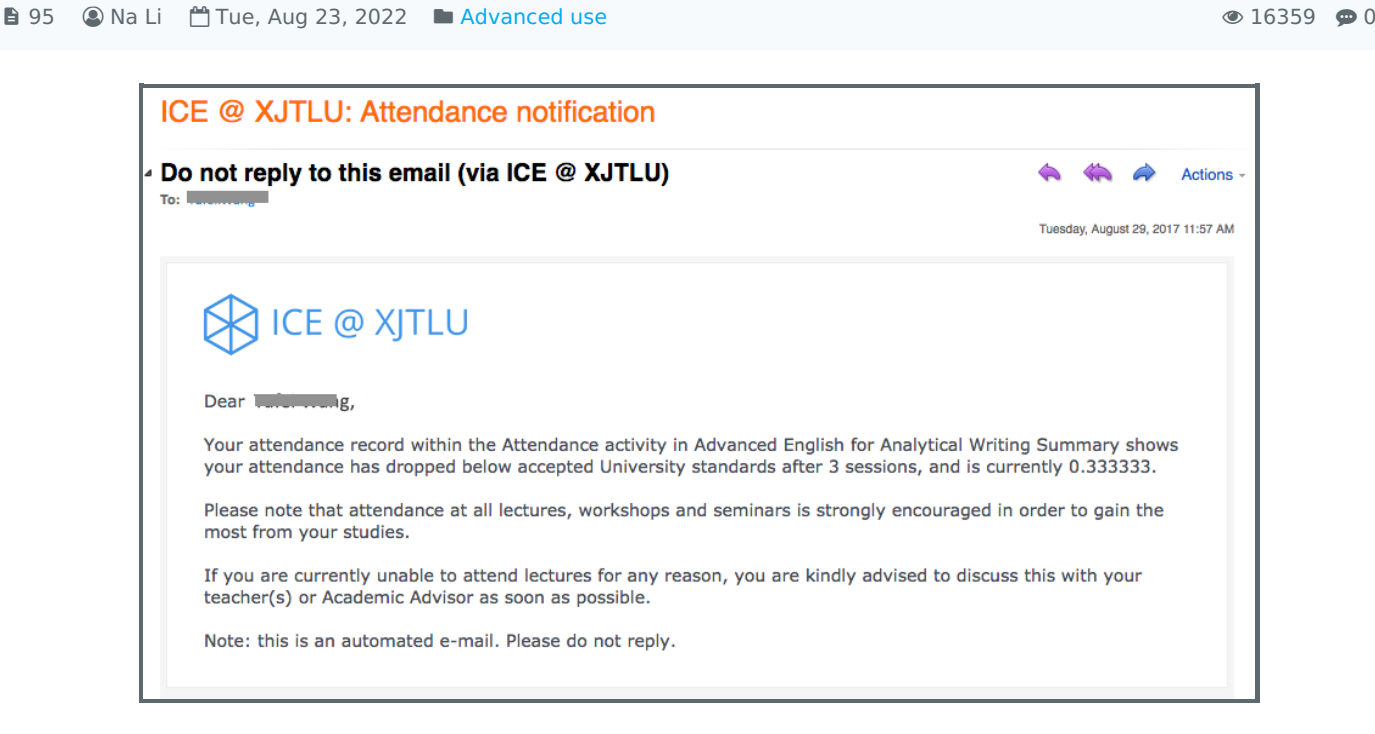

An example of attendance warning letter

### Overview:

This guide will show you how to set the attendance warning notifications.

### What to know:

It is recommended by the "Policy on Student Attendance and Engagement" for teachers to use appropriate way to record student attendance. Learning mall core has provided the attendance activity, where attendance can be easily recorded by students themselves in the module area with fully considered access control and reviewed at any time any place. The system also automatically generates reports for both teachers and students, highlights students whose attendance are below university expectation, as well as sends warning emails.

We provide several specific user guides about the use of attendance. This guide focuses on attendance warnings settings. If you are new to the attendance function, please check the other attendance guidances for more details. We have also prepared a guide for you to share with your students about How to take attendance on the Learning Mall Core.

## Table of Contents

Step 1: Access to the attendance activity Step 2: Set the warnings of the attendance

### Step 1: Access to the attendance activity

Access to the learning mall core and access to your module page.

Click into the attendance link.

| Welcome! |                                                                                                    |  |
|----------|----------------------------------------------------------------------------------------------------|--|
| =        | Module handbook and other important resources<br>This folder provides access to the module handbook and other important resources. |  |
|          | <b>Announcements</b><br>Keep up-to-date with important module news and announcements.                                              |  |
| ĉ        | Attendance<br>Record and track attendance.                                                                                         |  |
|          | General Q&A forum<br>Ask (and help to answer) general questions relating to this module and its content.                           |  |
| Ь        | <b>BigBlueButton virtual classroom</b><br>Participate in live, online learning and teaching sessions and/or view recordings.       |  |

### Step 2: Set the warnings of the attendance

Click the "Warnings set" tab page and then you will access the settings page. You can click the question mark icon of each setting option and make the appropriate settings after you are sure about the consequences of saving the settings by clicking "Add". The system will automatically send out notification emails when the conditions are achieved according to the settings.

Notifications thresholds set here affect the absentee report and allow students and third parties to be notified. If more than one notification is triggered at exactly the same time, only the notification with the lower notification threshold will be sent. By default, the email notification is disabled. Teachers can manually set and enable the notifications. However, it is better to contact the learning mall core support team in advance, because any mistakes may bring confusion to students.

| Attendance for the course :: Lina's Test Module   |                                                                                                    |  |
|---------------------------------------------------|----------------------------------------------------------------------------------------------------|--|
| Sessions Report Absentee report                   | Export Status set Warnings set                                                                                                    |  |
| Warn if percentage falls under 📎                  | 80% \$                                                                                                    |  |
| Number of sessions taken before warning $\oslash$ | 1 *                                                                                                    |  |
| Maximum number of e-mail warnings 🕐               | 1 •                                                                                                    |  |
|                                                   | 💭 Email user 🛞                                                                                                    |  |
| Email subject 🛞                                   | Attendance notification                                                                                                    |  |
|                                                   | ≡ T: • ✔ • B I ⊻ È È Ë ≔ ⊟ ⊡ ⊡ Ø &                                                                                                    |  |
|                                                   | Dear %userfirstname% %userlastname%,                                                                                                    |  |
| Email content 🛞                                   | Your attendance record within the %attendancename% activity in %coursename% shows your overall attendance has dropped below<br>expected levels after %numtakensessions% sessions, and is currently %percent%. Please note you will continue to receive notification messages<br>like this one until your overall attendance is again above expected levels. |  |
|                                                   |                                                                                                    |  |
|                                                   |                                                                                                    |  |
|                                                   | h.                                                                                                    |  |
| Notify other upper                                | No selection                                                                                                    |  |
| Notity other users ()                             | Search                                                                                                    |  |
|                                                   | Add Cancel                                                                                                    |  |

Online URL: https://knowledgebase.xjtlu.edu.cn/article/2-how-to-set-attendance-warnings-95.html